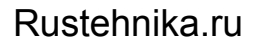

Rustehnika.ru

Rustehnika.ru

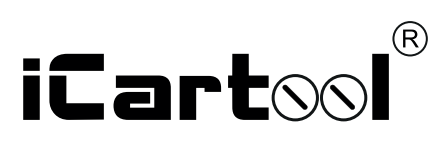

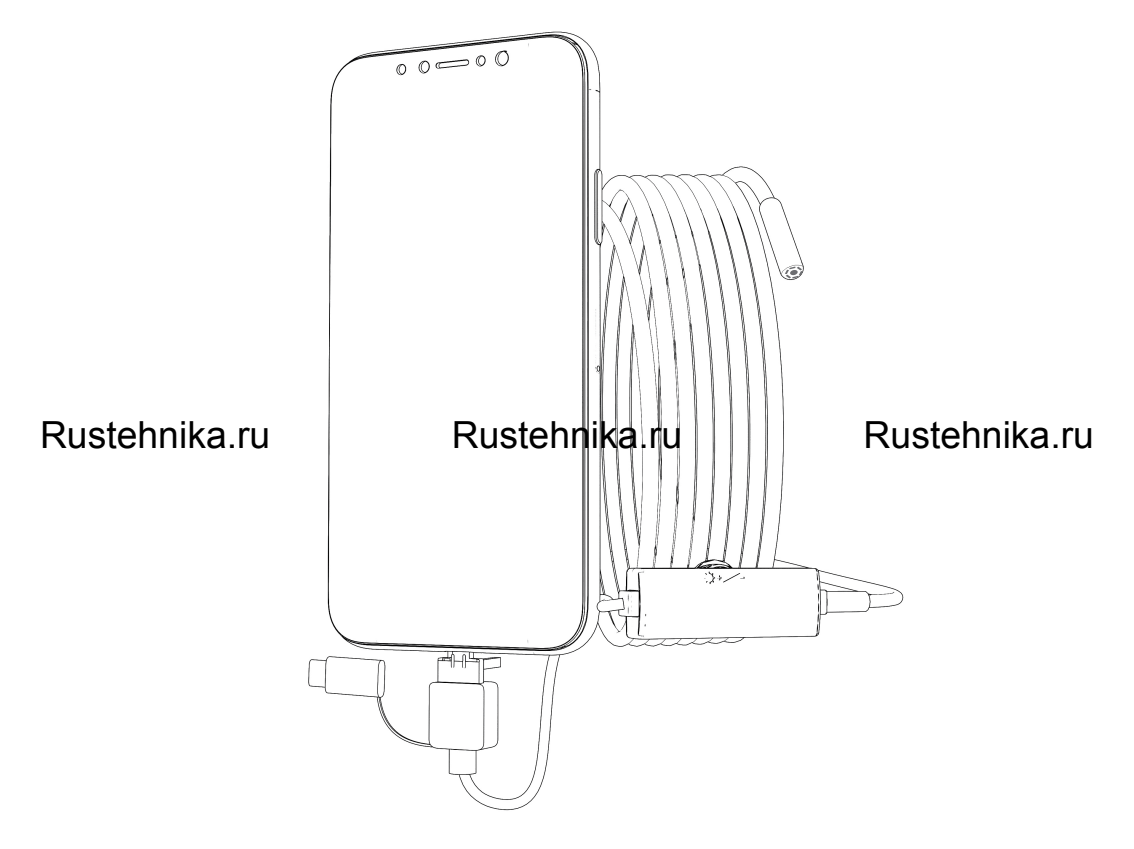

# **IC-V107** USB-Видеоэндоскоп

Rustehnika.ru

Rustehnika.ru

### Rustehnika ru

# Rustehnika ru

## Rustehnika.ru ВНИМАНИЕ

1. Запрещается использовать в агрессивных средах (ацетон, растворитель и т.д.)

Необходима поддержка функции ОТС смартфоном на базе Андройд.

3. Эндоскоп не является водонепроницаемым устройством, а защищен от попадания струйной влаги.

ЗАПРЕЩЕНО ПОГРУЖЕНИЕ В ВОДУ! Для чистки использовать протирание спиртом или спиртовыми растворами

4. Фокусное расстояние составляет 4-10 см. Изображения будут наилучшими в фокусе эндоскопа.

## ОПИСАНИЕ

Компактный видеоэндоскоп предназначен для визуального осмотра труднодоступных мест и полостей: систем кондиционирования воздуха, систем и агрегатов автомобилей, канализационных систем и прочих объектов.

# ВНЕШНИЙ ВИД

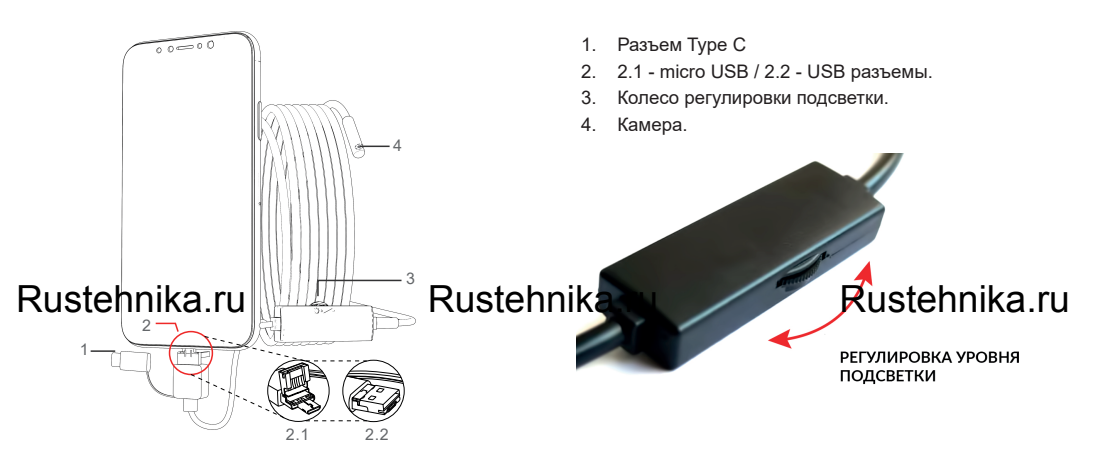

# ПРИЛОЖЕНИЕ ДЛЯ СМАРТФОНА

#### Примечание:

- 1. Операционная система мобильного телефона 4.4 или выше.
- 2. Телефон должен поддерживать функцию ОТG.
- 3. Включите функцию телефона ОТС в настройках телефона.

#### Загрузка приложения

Выполните поиск приложения *iCarTool Camera* в Google Play, загрузите и установите его.

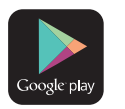

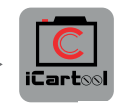

Android

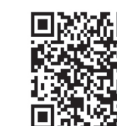

Android 10 и выше

Для Android версии 10 и выше скачайте приложение, отсканировав

соответствующий QR код.

#### 2.Подключение устройства

ном или компьютером.

Подключите камеру и отрегулируйте светодиодную подсветку. Если подсветка не работает, воспользуйтесь другим смартфо-

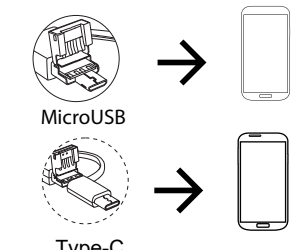

Type-C

# Rustehnika ru

# Rustehnika ru

#### Rustehnika.ru 3.Работа с приложением

Откройте приложение «iCarTool Camera» на смартфоне. Вы можете делать фотографии, записывать видеосюжеты, просматривать файлы, выполнять поворот, настраивать разрешение и т.д с помощью кнопок управления на экране приложения.

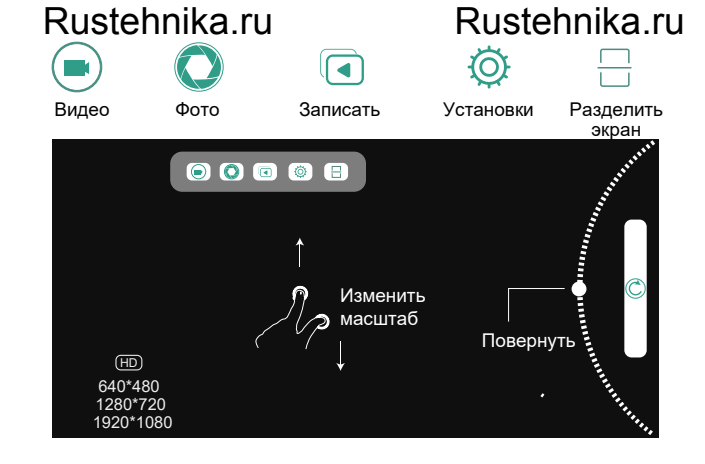

### ПРИЛОЖЕНИЕ ДЛЯ WINDOWS

#### 1.Загрузка программы

Введите адрес URLдля загрузки и установки программы: www.autoscaners.ru/download/camera.zip

• www.autoscaners.ru/download/camera.zip  $\rightarrow$ 

#### 3.Порядок работы

Откройте установленное на ПК приложение «Smart Camera», изображение с камеры должно автоматически появится в окне приложения, в противном случае во вкладке *Settings* (Установки) приложения в выпадающем списке камер найдите и укажите

Rustehnikas проматически. Распаку Rustehnikas Гработе. Rustehnikas Гработе.

#### 2. Подключение камеры

Подключите камеру к компьютеру через интерфейс USB.

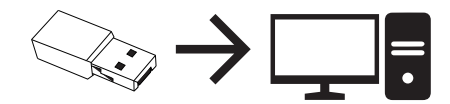

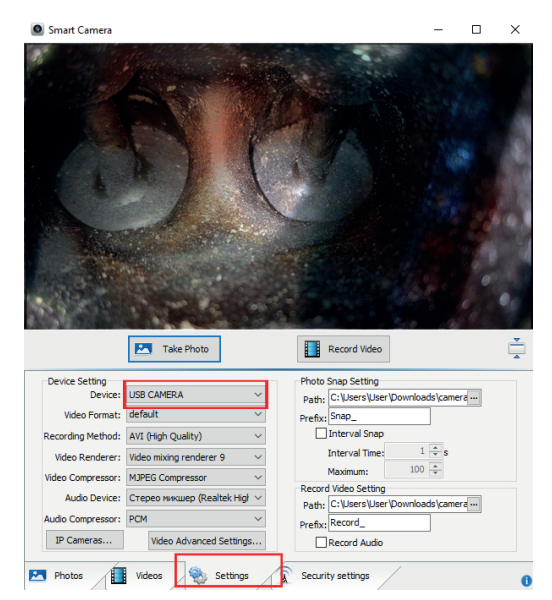

### Rustehnika.ru

### Rustehnika.ru

# Rustehnika.ru Rustehnika.ru ПРИЛОЖЕНИЕ ДЛЯ MAC

1. В каталоге приложений окна Finder найдите и откройте приложение **Photo Booth.** 

2. Подключите камеру к компьютеру через интерфейс USB.

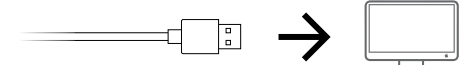

3. Изображение с видеоэндоскопа автоматически появится на экране приложения. В противном случае в меню приложения найдите пункт *Camera* и в выпадающем списке выберите камеру данного прибора. Видеоэндоскоп готов к работе, делайте снимки, снимайте видеосюжеты, выполняйте настройки и т.п. через данное приложение.

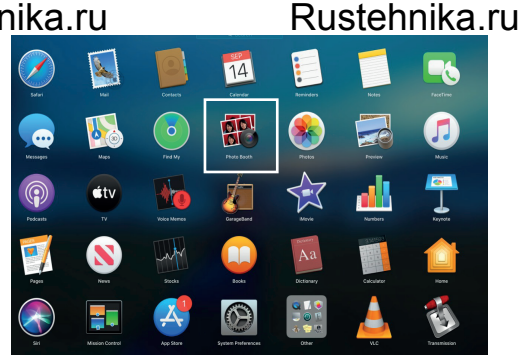

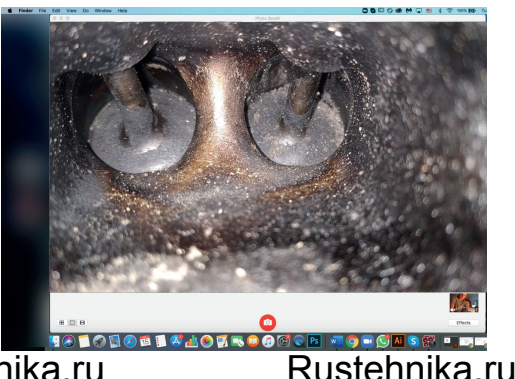

### Rustehnika.ru

Rustehnika.ru

При несоблюдении правил эксплуатации прибора, гарантийные обязательства не поддерживаются.

#### ГАРАНТИЯ

Поставщик устанавливает гарантию на видеоэндоскоп сроком 12 месяцев со дня поставки.

Данная гарантия распространяется только на дефекты, произошедшие по вине Поставщика.

Гарантия не распространяется на:

- Части прибора, являющиеся расходными материалами (батарея).

- Повреждения и износ кабелей питания и соединительных кабелей, вызванные эксплуатацией.

- Камеру в случае ее механического повреждения или погружения в жидкости.

- Наличие механических, электрических (термических), химических повреждений устройства, возникших в результате нарушения правил его эксплуатации.

 - Зонд в случае нарушений эксплуатации в виде его перелома, разрыва внешней оболочки и повреждения внутренних коммуникаций.

## Rustehnika.ru

| Rustehnika.ru  |  |
|----------------|--|
| ХАРАКТЕРИСТИКИ |  |

| Размер объектива         | 3.9 мм                         |
|--------------------------|--------------------------------|
| Длина кабеля             | 3,5 м                          |
| Тип камеры               | CMOS                           |
| Разрешение камеры        | 1 Mn                           |
| Разрешение изображения   | 1280x720                       |
| Разрешение видео         | 1280x720                       |
| Угол обзора              | 70°                            |
| Фокусное расстояние      | 4 - 10 см                      |
| Подсветка камеры         | 6 белых светодиодов, с плавной |
|                          | регулировкой                   |
| Степень защиты           | IP67                           |
| Формат изображения       | JPEG                           |
| Формат видео             | MP4/AVI                        |
| Работает с ОС            | Android/Windows/Mac            |
| Тип подключения          | USB/microUSB/typeC             |
| Температура эксплуатации | 0 °C + 50 °C                   |

### НЕИСПРАВНОСТИ Rustehnika.ru

Rustehnika.ru

### Rustehnika.ru

- 1. Черный экран без изображений
- Проверьте, что разъем Туре-С правильно подключен.
- Убедитесь, что смартфон поддерживает функцию ОТБ. Иначе, замените его.
- 2. Размытость
- Фокусная дистанция должна составлять 4-10 см
- Удалите грязь с объектива.
- 3. Зависание приложения

Завершите все фоновые операции. Повторно откройте приложение.

Авторизованный дистрибьютор и сервисный центр на территории РФ: Компания ООО «Аетосканеры.РУ» Адрес: 125371, РФ, г. Москва, Строительный проезд 10 +7 (499) 322-42-68 help@autoscaners.ru

# Rustehnika.ru

Rustehnika.ru